iPad 版

Google アカウント・クラスルーム スタートアップガイド

#### 【以下の情報をご用意ください】

- ・家庭用 Wi-Fi 接続用のパスワード
- ・本校から貸与している Google のメールアドレスとパスワード

## 事前準備 家庭用 Wi-Fi に接続する

①お子さんが持ち帰った端末を、家庭用のネットワークに接続します。
 ※Wi-Fiの接続に当たっては、下記の情報も参考にしてください。
 https://support.apple.com/ja-jp/HT202639 (Apple 社ホームページへ)

②右上に、Wi-Fi 接続のインジケータが表示されていることを確認します。

# ステップ0 アカウントにログインする

①インターネットに接続した状態で、「Google ログイン」をタップします。

②ログイン画面が表示されるので、指示に従って「メールアドレス」を入力し、次に進みます。

③「パスワード」が求められるので、入力して次に進みます。

④「ようこそ、〇〇さん」の画面が表示されると、端末へのログインが完了です。

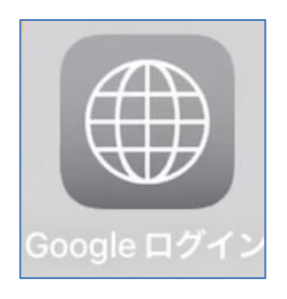

⑤画面右上にある「Google アプリ」ボタンを押すと、使えるサービスが表示されます。 (例)

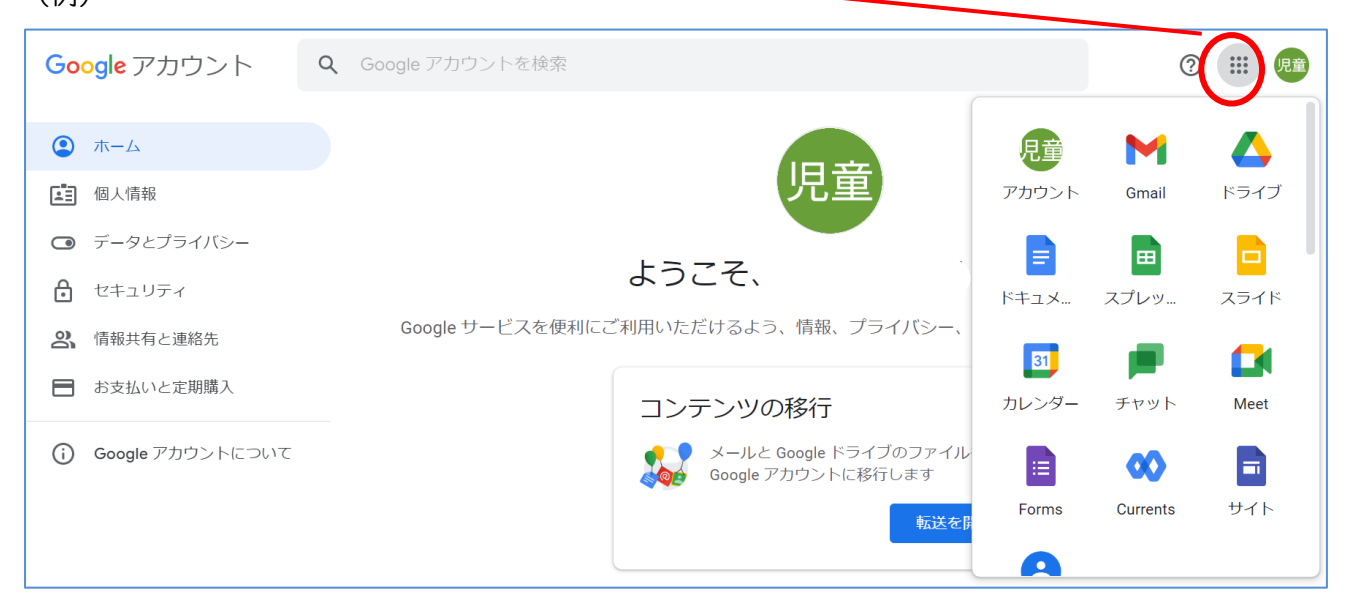

Gmail やクラスルームはブラウザから利用しますので、この入り口を確認しておいてください。当面は、 学校の学習活動に合わせて、一つずつ使い方を説明していきます。<u>サービスの使い方を確認するまでは、</u> このアカウントを使っての試行(例・Gmailからメールを送信する、Googleフォトに写真をアップロード するなど)は避けてください。

- ※アカウントの状態によっては、「新しいアカウントへようこそ」や「アカウントの保護」、「本人の確認」 等が表示される場合があります。
  - 「新しいアカウントへようこそ」が表示されたら、ポリシーを確認し、同意できる場合に「同意」を タップして先へ進んでください。
  - 「アカウントの保護」が表示されたら、「確認」をタップして先へ進んでください。
  - ・「本人の確認」が表示された場合、お持ちの他のデバイスに通知が行くことがあります。表示された
     内容を読み、先へ進んでください。

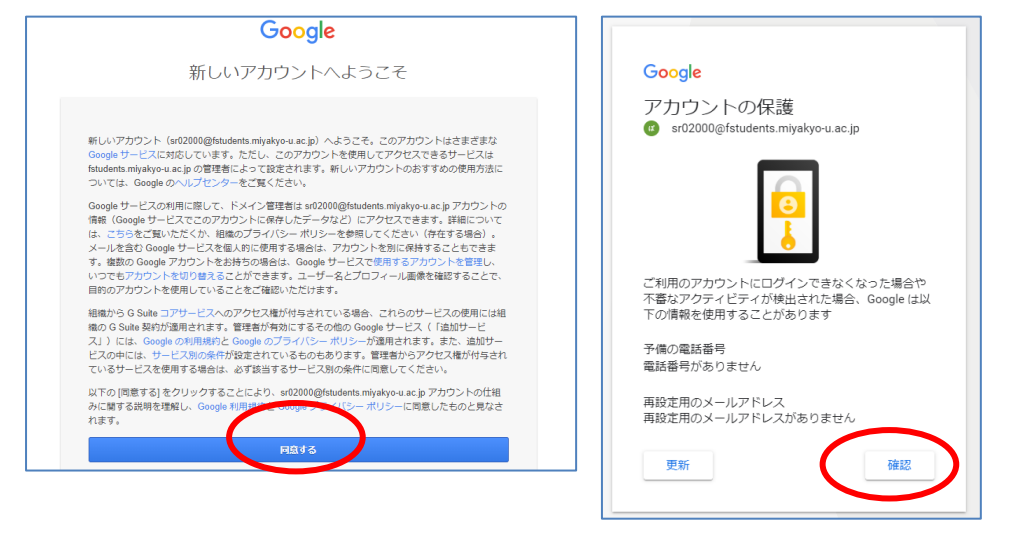

※試行的な取組は、接続可否や動作の確認も兼ねておりますので、うまくつながらなかったりスター トアップガイドの通りにいかなかったりすることがあっても問題はありません。

### ステップI Google クラスルームヘアクセスする

GoogleClassroom (クラスルーム) は、インターネット上で児童のアカウントをつ ないでグループ(学級)を作成し、オンラインでのコミュニケーションを取り合え る Google アプリです。本校では、このアプリケーションを使って、授業の資料を配 付したり、感想を共有したりしながら学びを深める活用方法を探っています。

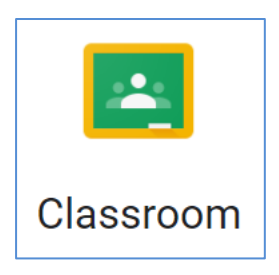

①ブラウザの Google アプリボタンから、Gmail を開きます。

【クラスルームへの参加(初回のみ)】

- ②『クラスルーム「〇年〇組」への招待』というメールを探して開きます。
- ③お子さんのクラスが表示されていることを確認して、「参加」をタップすると、クラスルームが表示されます。

④「メンバー」のタブを開き、担任の名前があることを確認してください。クラスルームに参加した他のお子さんの名前もこちらに表示されます。お子さんの名前はメンバータブには表示されませんが、正しく登録できていますのでご安心ください。

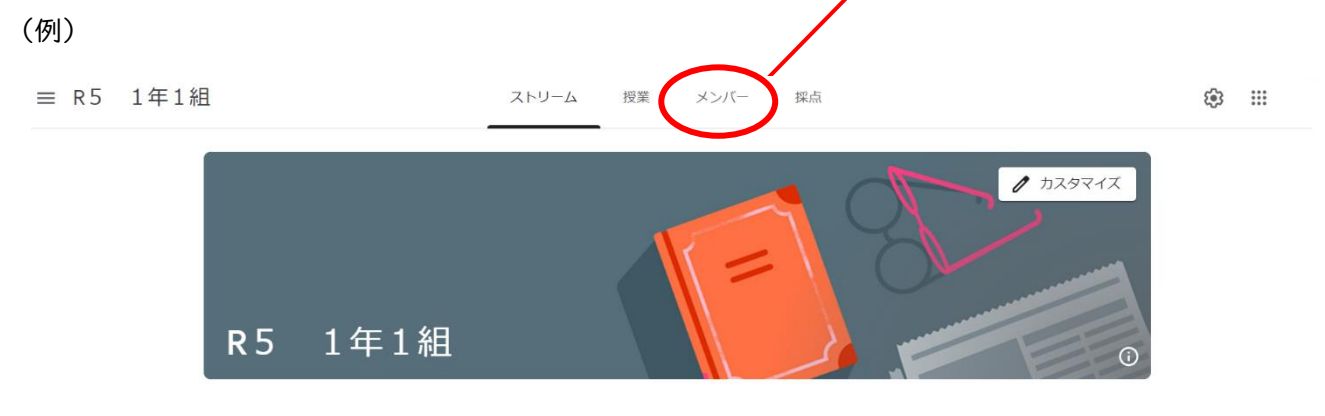

- ストリーム タブ:例えるなら、クラスのオンライン掲示板の機能です。所属するメンバーのみなさん とメッセージをやりとりしたり、提出する課題等の入口が表示されたりします。
- 授業 タブ :現在提示されている課題等が一覧で示されます。ウェブミーティングアプリやド
   ライブ(データの保存スペース)アプリへの入口もここに表示されます。
- メンバー タブ :所属しているメンバーが表示されます。

これで、Classroomの準備は完了です。

# ステップ2 GoogleForms を使ってミッションに回答する

Google Forms(フォーム)は、アンケートを作成・配付し、回答を集約できます。 今回のミッションは、フォームを使ったアンケートに答えるものになっています。 クラスルームからミッションにアクセスして取り組んでください。

①ブラウザの Google アプリボタンから Google classroom を開きます。

②「ストリーム」タブと「授業」タブに、ミッションの入口が表示されます。

(ストリームと授業にあるミッション入り口が違うだけで接続先は同じです。どちらからアクセスして もかまいません)。

③タップすると、下部にフォームが表示されます。お子さんと一緒に入力して、送信してください。
※その他、Wi-Fiの情報も端末に残りますが、学校では表示されないので特に削除する必要はありません。
気になる方は、端末のWi-Fiの設定画面から、自宅のネットワーク設定のみ削除してください。

## 重要なお願い 〇学校貸与のアカウント以外を使って、学校から持ち帰った端末にログインしないでください。 〇スタートガイドにないアプリの使用はお控えください。 〇アイコンは変更せず、そのままお使いください。

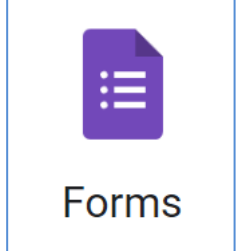